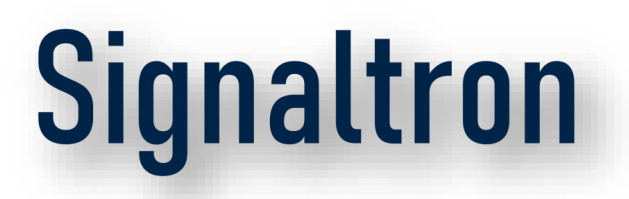

#### 5G Labs – Training Day2

#### Apr 2025

Confidential

# Signaltron

#### 5G LABS Training Day-2

Firewall - Functions and Configurations, Blocking and unblocking of websites.

IoT Gateway – Architecture, Operation, APN settings, Connecting to 5G NW, AI/ML with IoT.

Indoor CPE – Wireless interfaces, 5G Network settings, Wifi-settings, Trouble shooting.

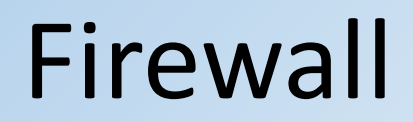

Firewall webpage url: <u>https://192.168.10.1</u>

- Username: admin
- Password: admin@321

#### Features:

- VLAN
- Intrusion Detection
- Rich traffic/shaping QOS support
- IPSec
- Dynamic routing
- Website blocking

**Firewall** 

#### Configurations:

| COSGrid <      |                       |                                     |                                     | admin@C-Edge.COSGrid O Q |  |  |  |  |
|----------------|-----------------------|-------------------------------------|-------------------------------------|--------------------------|--|--|--|--|
| 🖵 Lobby        |                       | Hardware settings                   |                                     |                          |  |  |  |  |
| 陆 Reporting    |                       | <b>()</b> Overwrite global settings |                                     |                          |  |  |  |  |
| 🗮 System       |                       |                                     |                                     |                          |  |  |  |  |
| 📥 Interfaces   |                       | Static IPv4 configuration           |                                     |                          |  |  |  |  |
| [LAN]          |                       | 1 IPv4 address                      | 10.25.2.7                           | •                        |  |  |  |  |
| [mgmt]         | æ                     |                                     |                                     |                          |  |  |  |  |
| [WAN]          | <b>#</b>              | 1 IPv4 Upstream Gateway             | WAN_GWv4 - 10.25.0.11               |                          |  |  |  |  |
| Assignments    | (A)                   |                                     |                                     |                          |  |  |  |  |
| Overview       |                       | DHCPv6 client configuration         |                                     |                          |  |  |  |  |
| Settings       | <b>Q</b> <sup>0</sup> | Configuration Mode                  | Dutie Atheneyd CooffeeTile Ouwide   |                          |  |  |  |  |
| Virtual IPs    | G                     |                                     | Basic Advanced Config File Override |                          |  |  |  |  |
| Wireless       | (ţţ                   | Request only an IPv6 prefix         |                                     |                          |  |  |  |  |
| Point-to-Point |                       | Prefix delegation size              |                                     |                          |  |  |  |  |
| Other Types    |                       |                                     | 64 👻                                |                          |  |  |  |  |
| Diagnostics    |                       | 🚯 Send IPv6 prefix hint             |                                     |                          |  |  |  |  |
| Firewall       |                       | 1 Use IPv4 connectivity             | 8                                   |                          |  |  |  |  |
| + Routing      |                       | osen vi connectivity                |                                     |                          |  |  |  |  |
| VPN            |                       | 1 Use VLAN priority                 | Disabled •                          |                          |  |  |  |  |
| V Services     |                       |                                     |                                     |                          |  |  |  |  |
| Fower          |                       |                                     | Save Cancel                         |                          |  |  |  |  |

**Firewall** 

#### Website block:

| COSGrid <           |                                        |                                                    | admin@C-Edge.COSGrid 🛛 🔍 |             |
|---------------------|----------------------------------------|----------------------------------------------------|--------------------------|-------------|
| ₹ Routing           | Services: Web Proxy: Adminis           | tration                                            |                          | ► C ■       |
| © VPN               |                                        |                                                    |                          |             |
| Services            | General Proxy Settings - Forward Proxy | Proxy Auto-Config      Remote Access Control Lists | Support                  |             |
| Captive Portal      | ✓ advanced mode                        |                                                    |                          | full help 🕖 |
| DHCPv4              | Allowed Subnets                        |                                                    |                          |             |
| DHCPv6              | 0                                      | S Clear All Conv. Paste                            |                          |             |
| Dnsmasq DNS         | Investricted IP addresses              |                                                    |                          |             |
| Intrusion Detection |                                        |                                                    |                          |             |
| Monit               |                                        | S Clear All Copy Paste                             |                          |             |
| Network Time        | Banned host IP addresses               |                                                    |                          |             |
| Ntopng              | A                                      | Clear All 🖓 Copy 🜓 Paste                           |                          |             |
| OpenDNS             | O Whitelist                            | google.com ×                                       |                          |             |
| Redis               |                                        | 🕄 Clear All 🖉 Copy 🖪 Paste                         |                          |             |
| Unbound DNS         | Blacklist                              | github.com × flipkart.com ×                        |                          |             |
| Web Proxy           | <del>7</del>                           | 😮 Clear All 🖓 Copy 🜓 Paste                         |                          |             |
| Administration      | Apply                                  |                                                    |                          |             |
| Cache Log           |                                        |                                                    |                          |             |
| Access Log          |                                        |                                                    |                          |             |
| Store Log           |                                        |                                                    |                          |             |
| 🖋 Power             |                                        |                                                    |                          |             |
|                     |                                        |                                                    |                          | 11.57       |
| Partly sunny        | Q Search                               | L C 🕂 🖉 🖬 🖡                                        | 📮 🗣 💞 🦷 👘 🔿 🖓            | IN          |

### Indoor CPE

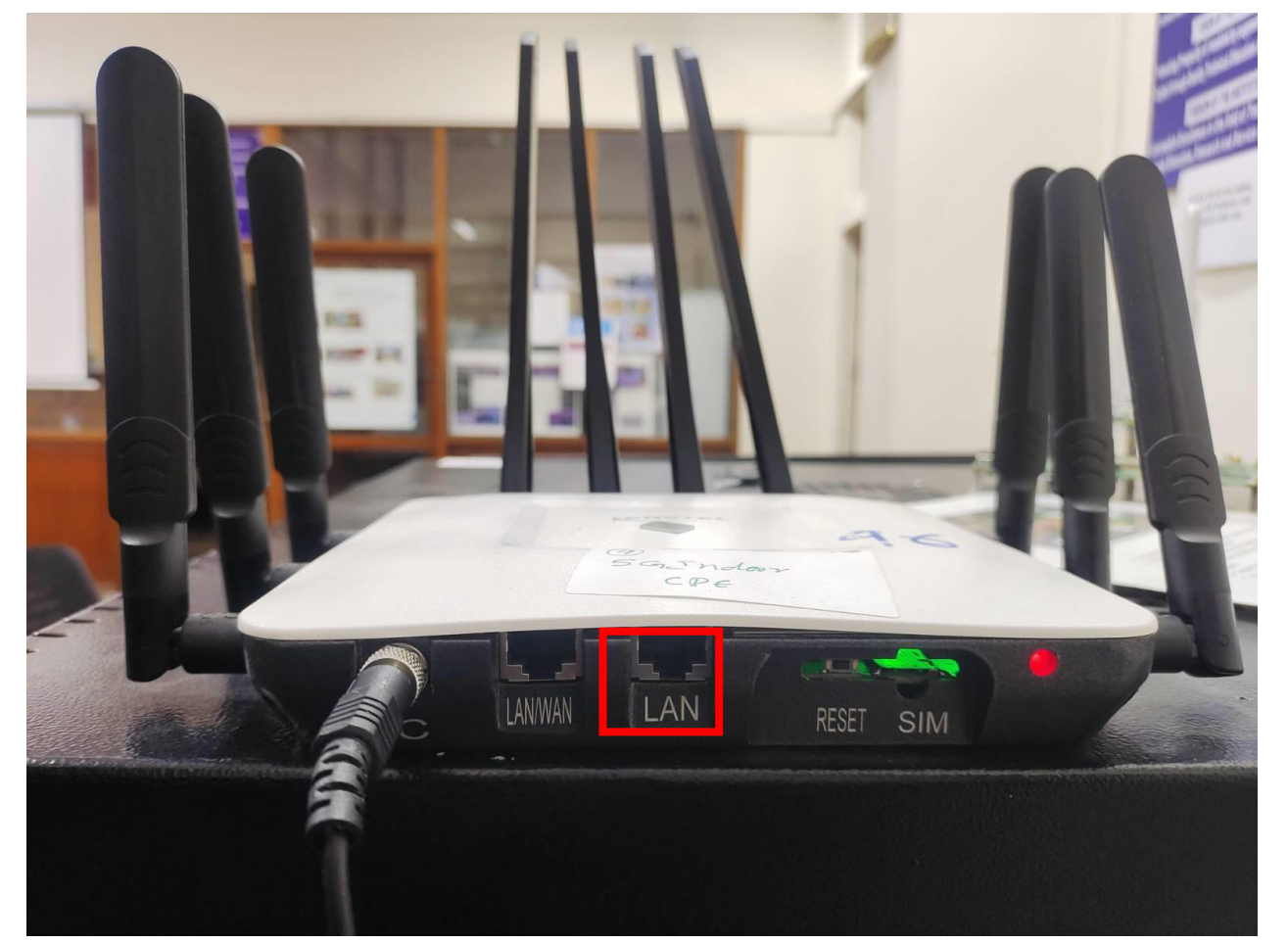

#### Kenstel KCP-5G-510I

Features:

- 5G NR Connectivity:
- Wi-Fi Access:
- Security
- MAC Address authentication

Connect the Ethernet cable from switch to the highlighted LAN port.

Login url: <u>http://192.168.10.19</u> Username: root Password: Signaltron

#### Indoor CPE – Sim insertion

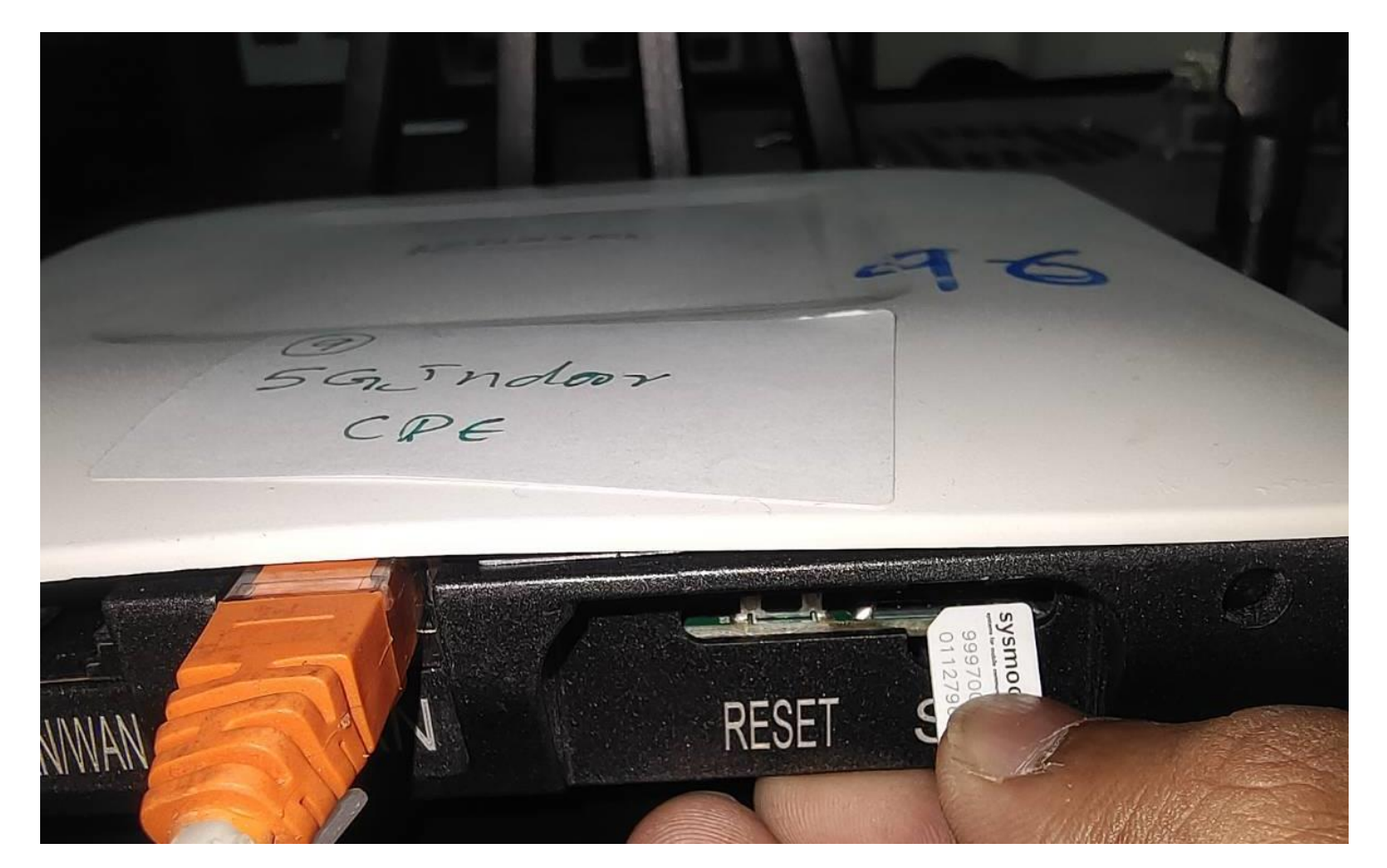

Kenstel KCP-5G-510I

### Indoor CPE APN settings

| $\leftarrow$ $\rightarrow$ C (A Not secure 19 | 2.168.10.19/cgi-bin/luci/;stok=  | 4c419603406d9e4a1b4 | 4fc90c5c3401d1/admin/s   | tatus/cellular?mode=ap | n-setting           |                                |           | ☆ 🛃 💿              |
|-----------------------------------------------|----------------------------------|---------------------|--------------------------|------------------------|---------------------|--------------------------------|-----------|--------------------|
| 🔡 📔 💡 🛞 What is the differen                  | 📕 Adobe Acrobat 🛛 🎧 GitHub       | o - krishnadey 🚯 4G | ShareTechnote 🛛 🐴 ADB co | ommands to 🤱 Untitl    | led - Sequence 🗜 Ra | dio Bearer - an o 🗧 eSIM Profi | le Genera | » 🗋 All Bookm      |
| KENSTEL ≡                                     |                                  |                     |                          |                        |                     |                                |           | RSSI [ ]           |
| ENSTEL                                        | CELLULAR<br>Welcome to Kenstel - | NR5G                |                          |                        |                     |                                | A > CELL  | ULAR > APN SETTING |
| Dashboard                                     | APN Setting                      |                     |                          |                        |                     |                                |           | ?                  |
| 🍫 System +                                    | _                                |                     |                          |                        |                     |                                |           |                    |
| <b>⇄</b> Network +                            |                                  |                     |                          |                        |                     |                                |           |                    |
| .ııll Cellular –                              |                                  |                     |                          |                        |                     |                                |           | + APN              |
| Cellular Config                               | Context-ID                       | PDP Type            | APN Name                 | Username               | Password            | Authentication                 | Status    | Action             |
| APN Setting                                   | 1                                | IP\///\/6           | NA                       | NA                     | ΝΔ                  | NONE                           | ×         | ×                  |
| Data Usage                                    |                                  | 11 4400             |                          |                        |                     | NONE                           |           |                    |
| SMS                                           | 2                                | IPV4V6              | ims                      | NA                     | NA                  | NONE                           | ×         | ×                  |
| Serving Cell                                  | 4                                | IPV4                | internet                 | NA                     | NA                  | NONE                           | ×         | ×                  |
| Lock Bands                                    |                                  | I                   |                          | 1                      | I                   |                                |           |                    |
| Operator Selection                            |                                  |                     |                          |                        |                     |                                |           |                    |

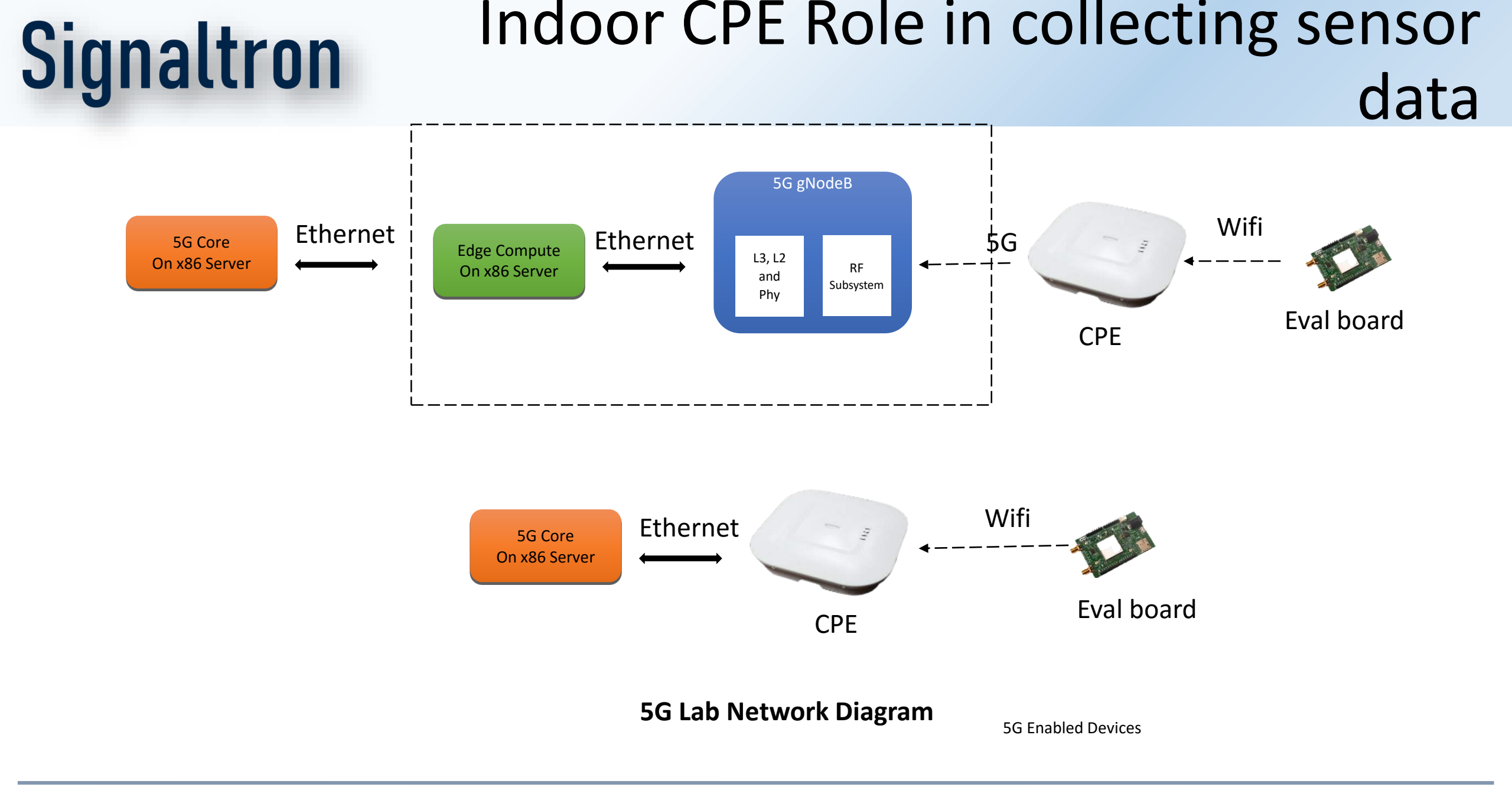

### IoT Gateway

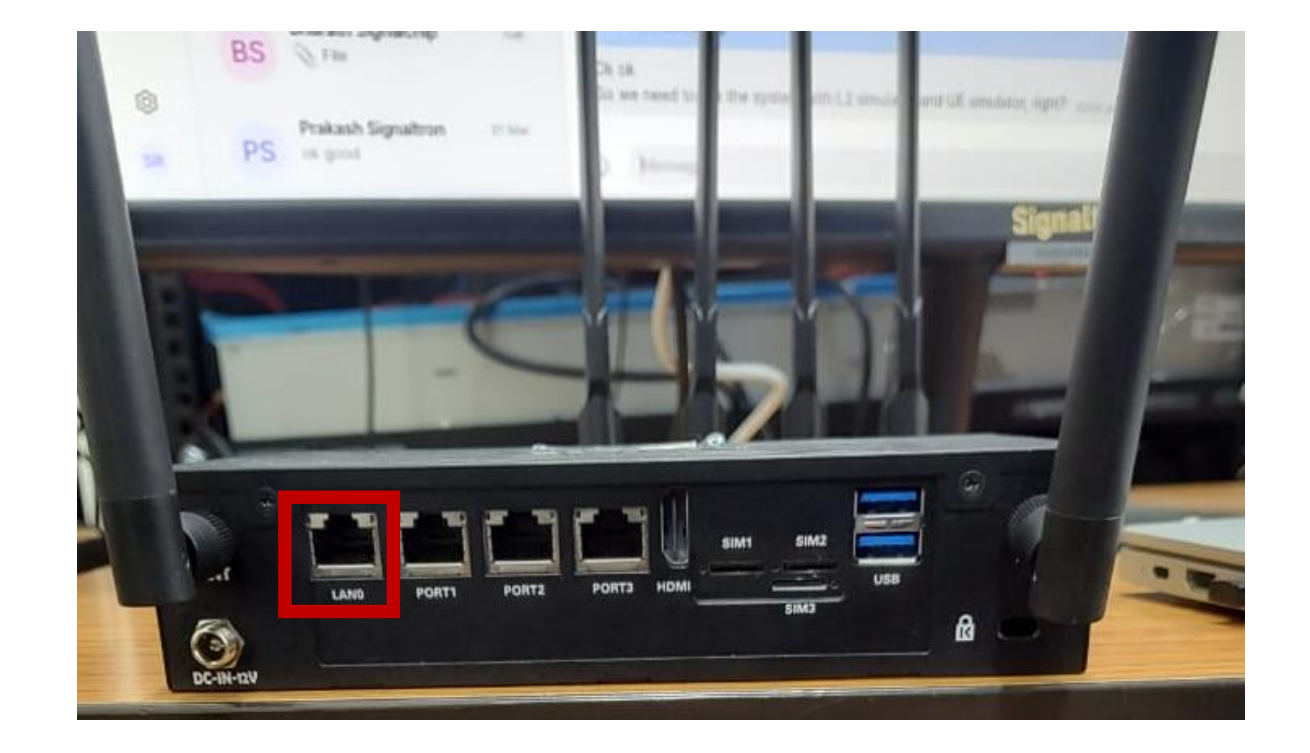

- Connect ethernet cable from switch to Lan-0 (highlighted one in the picture)
- IoT Gateway webpage url: <u>https://192.168.11.1</u>
- User: root
- Password: ecsd-edge@3682

#### **IoT Gateway APN**

| Activiti | ies 🛛 单 Firefox Web Browser 🔻                                                    |                                                        | Thu 17:22                                                    |                                                                                                    | en1 🕶 🛔 🏘 🖱 👻                                 |
|----------|----------------------------------------------------------------------------------|--------------------------------------------------------|--------------------------------------------------------------|----------------------------------------------------------------------------------------------------|-----------------------------------------------|
| -        | 🔌 🔹 Administration   Intrusion × 📑 A                                             | Administration   Web Pr 🗵 📑 IG4XG - Interfaces - Luc 🚙 |                                                              | 🧆 New Tab 🛛 🕹 +                                                                                                    | ~ O 🛛 😣                                       |
|          | $\leftarrow \rightarrow C$ $\bigcirc$ $\bigotimes$ 19                            | 92.168.11.1/cgi-bin/luci/admin/network/network         |                                                              |                                                                                                    | ය ව ≡                                         |
| •        |                                                                                  |                                                        |                                                              |                                                                                                    | [→ Logout                                     |
| -        | Status                                                                           | Interfaces Devices Global network on                   | tions                                                        |                                                                                                    |                                               |
|          |                                                                                  |                                                        |                                                              |                                                                                                    |                                               |
|          | <sup></sup> <sup>4</sup> Services >                                              | Interfaces                                             |                                                              |                                                                                                    |                                               |
|          | Docker     Docker     Network     Interfaces     Wireless                        | 5G<br>modemmanager-5g                                  | Protocol:<br>RX:<br>TX:<br>Error:                            | ModemManager<br>0 B (0 Pkts.)<br>0 B (0 Pkts.)<br>Modem connection in progress. Please wai                                                   | t. This process will timeout after 2 minutes. |
|          | DHCP and DNS<br>Hostnames<br>Static Routes<br>SQM QoS<br>Firewall<br>Diagnostics | LAN<br>O<br>br-lan                                     | Protocol:<br>Uptime:<br>MAC:<br>RX:<br>TX:<br>IPv4:<br>IPv6: | Static address<br>0h 0m 28s<br>3C:EC:EF:98:CA:FC<br>41.77 KB (397 Pkts.)<br>270.80 KB (290 Pkts.)<br>192.168.11.1/24<br>fdea:a541:e804::1/60 | ී 🖒 🗹 👕                                       |
|          | QoS<br>& VPN >                                                                   | WAN<br>eth3                                            | Protocol:<br>MAC:<br>RX:<br>TX:                              | DHCP client<br>3C:EC:EF:98:CA:FF<br>0 B (0 Pkts.)<br>0 B (0 Pkts.)                                                                           | ර ් 🗹 🖢                                       |
|          |                                                                                  | Save & Apply  Save Reset COSGrid Networks              |                                                              |                                                                                                    | Add                                           |

Goto Network -> Interfaces ->edit button(circled)

#### **IoT Gateway APN**

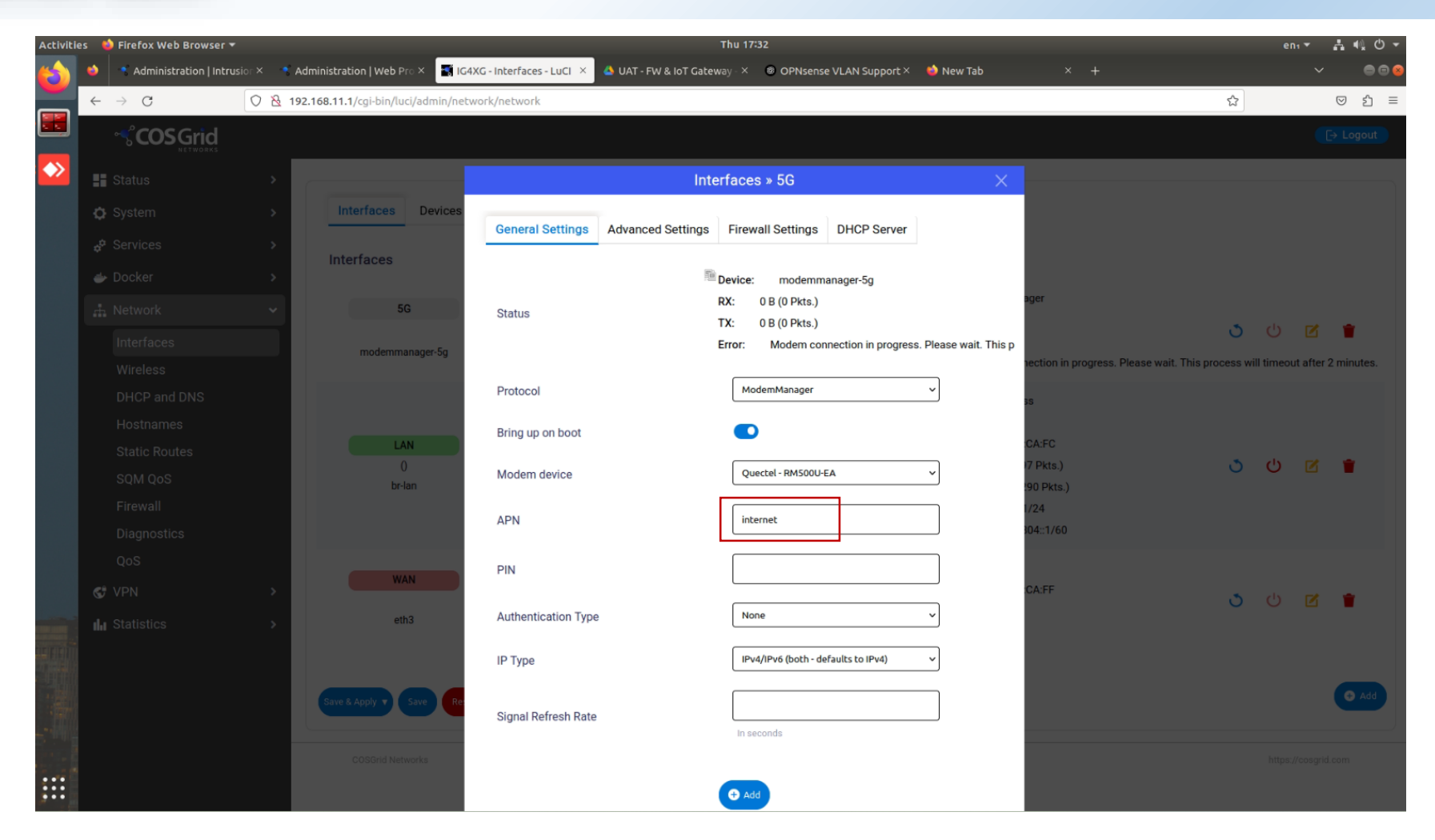

#### Set the APN to "internet"

### IoT Gateway – Selecting modem as

### <u>back</u>haul

|     | •   | Administration   Intrusion |    | 🍨 Administration   Web Pro 🗙 📑   | IG4XG - Interfaces - LuCI $	imes$ | 🐴 UAT - FW & IoT Gate | way - × 💿 OPNsense VLAN Support × | 魦 New Tab                  |                             |                         |              |              | • • • |
|-----|-----|----------------------------|----|----------------------------------|-----------------------------------|-----------------------|-----------------------------------|----------------------------|-----------------------------|-------------------------|--------------|--------------|-------|
|     | ←   | $\rightarrow$ G            | 08 | 192.168.11.1/cgi-bin/luci/admin/ | 'network/network                  |                       |                                   |                            |                             | \$                      |              | ${igardown}$ | ත ≡   |
| •   |     |                            |    |                                  |                                   |                       |                                   |                            |                             |                         | (            | [→ Lo        | gout  |
| : 🔶 |     |                            |    |                                  |                                   | Inte                  | erfaces » 5G                      | ×                          |                             |                         |              |              |       |
|     | ¢   |                            |    | Interfaces Device                | es<br>Conoral Sattinga            | Advanced Cattings     | Firewall Settings DUOD Server     |                            |                             |                         |              |              |       |
|     |     |                            |    | Interfaces                       | General Settings                  | Auvanceu Settings     | Filewall Settings DHCF Server     |                            |                             |                         |              |              |       |
|     |     |                            |    |                                  |                                   |                       | unspecified                       | •                          | ager                        |                         |              |              |       |
|     |     |                            |    | 5G                               | Create / Assign firev             | wall-zone             | Choose<br>Select a wan wan:       | ace.                       | Jyci                        | 5                       |              |              |       |
|     |     |                            |    | modemmanager-5g                  |                                   |                       | associa<br>zone ar                | v                          | nection in progress. Please | wait. This process will | timeout afte | r 2 min      | utes. |
|     |     |                            |    |                                  |                                   |                       |                                   |                            |                             |                         |              |              |       |
|     |     |                            |    |                                  |                                   |                       | DbA 🔁                             |                            | 32                          |                         |              |              |       |
|     |     |                            |    | LAN                              |                                   | RX:                   |                                   | 41.77 KB (                 | CA:FC                       | 5                       | ന 🗷          | -            |       |
|     |     |                            |    | br-lan                           |                                   | TX:                   |                                   | 270.80 KB                  | (290 Pkts.)                 | Ŭ                       | 0            |              |       |
|     |     |                            |    |                                  |                                   | IPv4:<br>IPv6:        |                                   | 192.168.11<br>fdea:a541:   | .1/24<br>e804::1/60         |                         |              |              |       |
|     |     |                            |    |                                  |                                   | Protocol              |                                   | DHCP clier                 |                             |                         |              |              |       |
|     | ¢   |                            |    | WAN                              |                                   | MAC:                  |                                   | 3C:EC:EF:9                 | 8:CA:FF                     | 5                       |              |              |       |
| -   | սեւ |                            |    | eth3                             |                                   | RX:<br>TX:            |                                   | 0 B (0 Pkts<br>0 B (0 Pkts | 5                           | Ŭ                       |              |              |       |
|     |     |                            |    |                                  |                                   |                       |                                   |                            |                             |                         |              |              |       |
|     |     |                            |    | Save & Apply V Save              | Reset                             |                       |                                   |                            |                             |                         |              | 0            | Add   |
|     |     |                            |    |                                  |                                   |                       |                                   |                            |                             |                         |              |              |       |
|     |     |                            |    | COSGrid Networks                 |                                   |                       |                                   |                            |                             |                         |              |              |       |
|     |     |                            |    |                                  |                                   |                       |                                   |                            |                             |                         |              |              |       |

In Firewall settings, It will be unspecified. Select wan to use 5G modem as backhaul.

Signaltron

#### IoT Gateway – Sim insertion

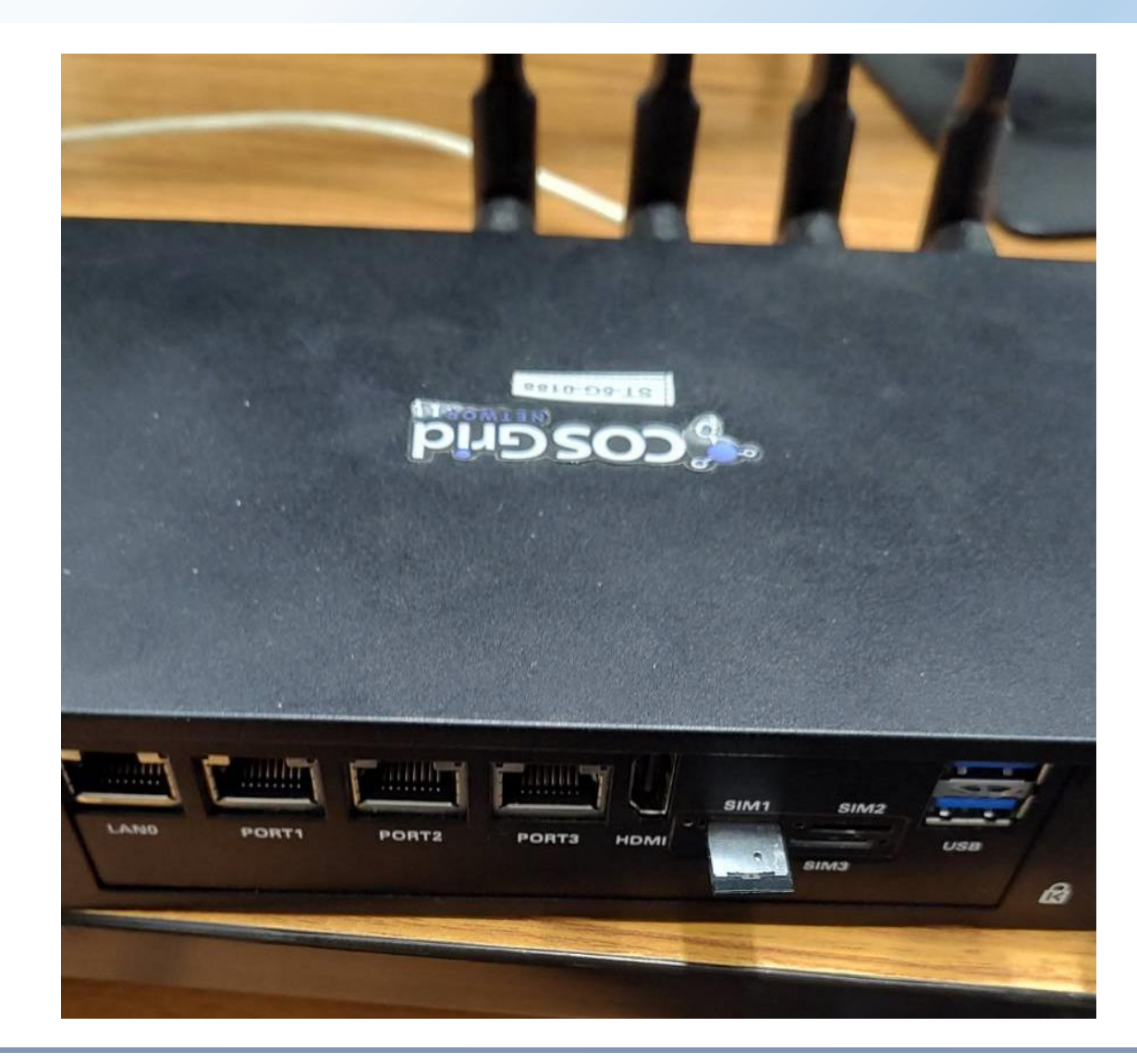